# Investigating the tumor microenvironment using QIAGEN Ingenuity

# Pathway Analysis (IPA)

### 如何利用 QIAGEN IPA 來研究腫瘤的微環境 (上)

本次的 IPACase Study,將會介紹 IPA 知識庫所累積及整合的資料來源,輕鬆的幫祝您了解研究中關 鍵的目標分子和疾病適應症關係,希望藉由此案例探討,能幫助大家更了解系統生物學的奧妙。 •建立目標分子連接到 tumor microenvironment (TME)和疾病的網絡

•剖析癌症中的關鍵免疫分子

•分析 TME 途徑內表達變化的影響 •建立與免疫反應有關的監管概況

### QIAGEN Knowledge Base and OmicSoft Lands

QIAGEN 知識庫目前經過專業人員校正及跟自動化比對的資料,及整合了 OmicSoft 中八萬筆以上的疾病、致癌知表現資料,也有第三方資料庫如 COSMIC(癌症)、Target Scan(miRNA)、OMIM 等,周周更新累積 20 年有 7.7 百萬資料,也因為有這麼龐大的資料庫,使用戶們可以很好的利用 IPA 找尋出來關鍵的分子的關係。

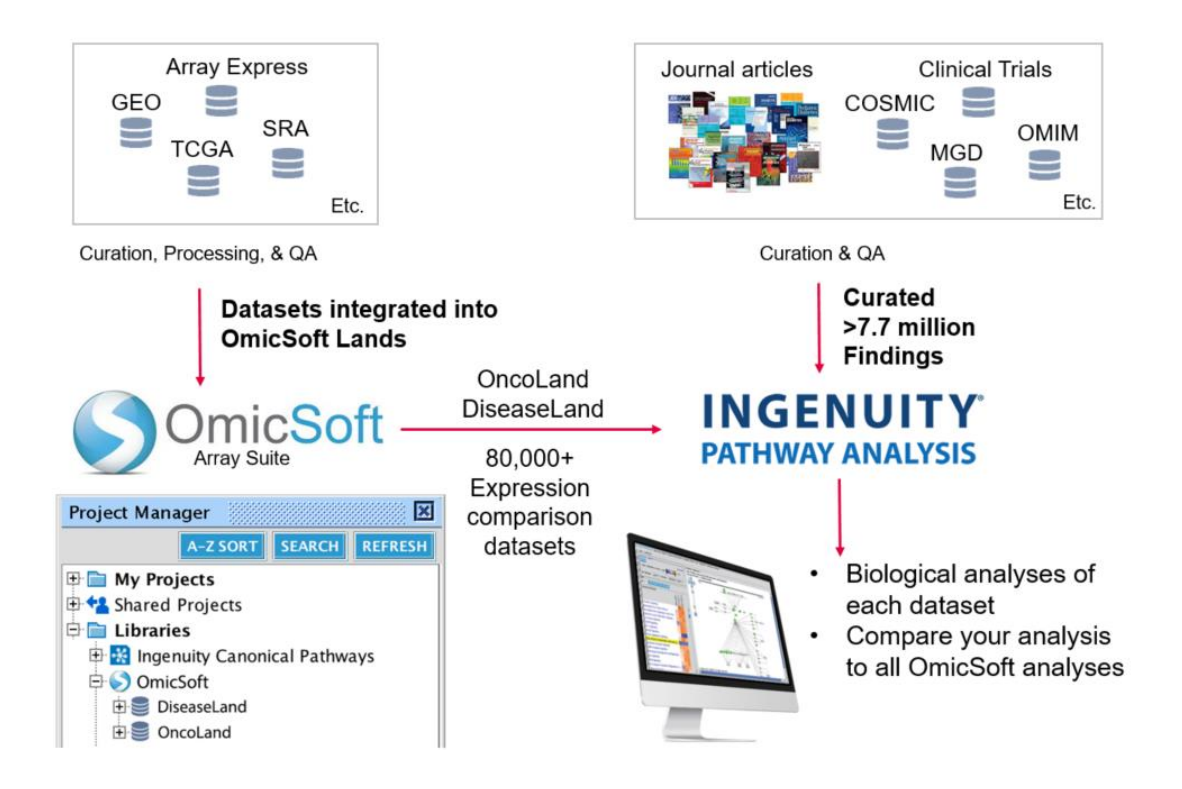

# QIAGEN IPA 資料搜尋結構

| Homozygous<br>of mouse Gs | mutant mouse <u>Nrf2 [Nfe2]</u><br>tm3 mRNA in mouse liver.                                                                                     | 2] gene (knockout) in m                                                                                               | nouse <b>decreases</b> constitutiv                                                                                                 | e expression                                                |
|---------------------------|----------------------------------------------------------------------------------------------------|----------------------------------------------------------------------------------------------------|----------------------------------------------------------------------------------------------------|-------------------------------------------------------------|
| 11991805                  | Chanas SA, Jiang Q, McMaho<br>Moffat GJ, Itoh K, Yamamoto<br>reduction in constitutive and<br>Gstm1, Gstm2, Gstm3 and G<br>15;365(Pt 2):405-16. | n M, McWalter GK, McLella<br>M, Hayes JD. Loss of the I<br>inducible expression of the<br>stm4 genes in the livers of | n LI, Elcombe CR, Henderson (<br>Nrf2 transcription factor causes<br>glutathione S-transferase Gst<br>male and female mice. Bioche | CJ, Wolf CR,<br>s a marked<br>:a1, Gsta2,<br>:m J. 2002 Jul |
| Source: Ingenui           | ty Expert Findings                                                                                                    | Mutation type                                                                                                    |                                                                                                    |                                                             |
|                           | Tissue                                                                                                    | 1                                                                                                    |                                                                                                    |                                                             |
| Species                   |                                                                                                    |                                                                                                    | Direction of effect on                                                                                                    |                                                             |
|                           | Upstrea                                                                                                    | am gene                                                                                                    | gene expression                                                                                                    |                                                             |
| Downstr                   | ream gene                                                                                                    |                                                                                                    |                                                                                                    |                                                             |
|                           |                                                                                                    | Activity of the molecule<br>finding (decreased                                                                        | in this<br>I)                                                                                                    |                                                             |

人工校閱過的資料結構我們會重整為資料如上,資料整理上會細分為物種、組織、上游基因及表現方式等,並會以專業人士整理文獻以快速了解相關重點。

# **QIAGEN OmicSoft Lands**

QIAGEN OmicSoft Lands: Access to processed 'omics data from >500,000 samples

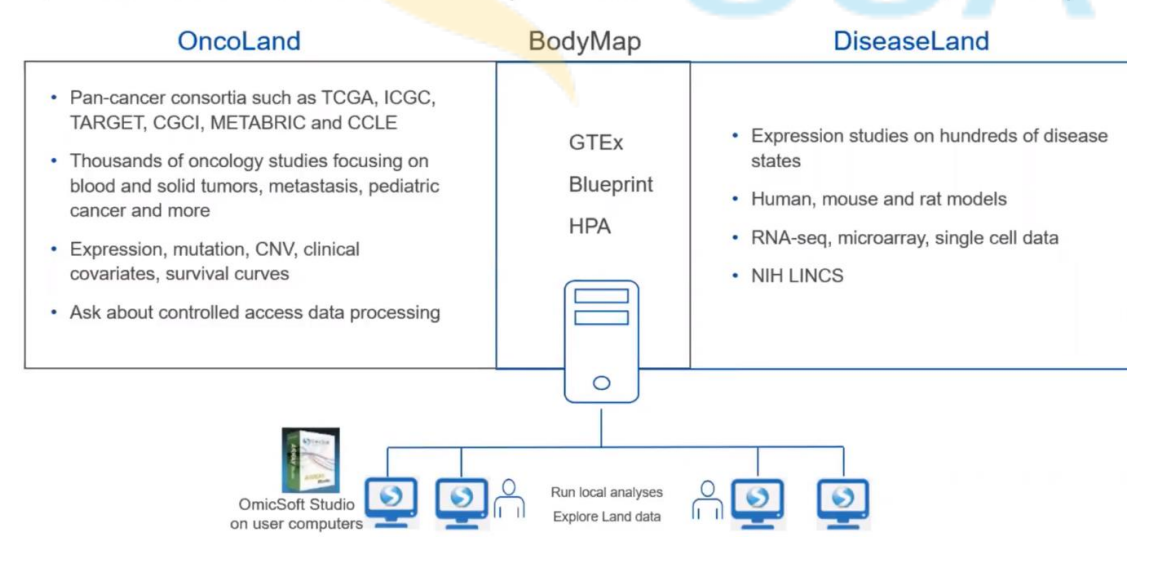

在 IPA 當中最重要的分子表現資料庫為 OmicSoft lands,收錄資料則為萃取 50 萬筆 samples,這個資料庫會在分為兩大塊 Oncoland & Diseaseland

(內含資料參考圖)這些資料我們著重在了解 metadata & description,並將其相互比對分析,最後這些資料我們會在 BODYMAP 上呈現其表現資訊。

# **Case Study: Investigating the tumor microenvironment**

Voronov, Elena, and Ron N. Apte. "Targeting the tumor microenvironment by intervention in interleukin-1 biology." *Current pharmaceutical design* 23.32 (2017): 4893-4905.

此篇文獻是 Interleukin 1, IL-1 白血球介素 1 族包括 11 種細胞因子,它們組成了促炎細胞因子的 複雜網絡。這些細胞因子通過調控白血球和內皮細胞的整合素的表達,啟動和控制炎症反應,也 與 TME 的關係息息相關。

Non-small 28 Notes - Transferration ment Pathing

Construct networks based on key targets and predict molecule activity

上圖表示了 IL1B, Non-small cell lung carcinoma(LC) & Tumor Microenvironment Pathway (TMP) 的關聯性,我們也可以顏色來去評斷在 IL1B 表現上升時,針對 pathway 或其他的下游基因的表現評斷資訊(by reference),在這次的介紹,我們將會教大家如何建立出三者之間之交互作用網路

Network 建立 (Search – Build – Connect – Path Explore)

| inger   ×     Search   Refresh     opicsts   Single_Cell-Blood     Single_Cell   Saved My Pathway     reate Dataset   BioProfiler     Interaction Network   Activity Plot     Image: Single_Cell   Saved My Pathway     Image: Single_Cell   For My Pathway     Image: Single_Cell   Image: Saved My Pathway     Image: Single_Cell   Image: Saved My Pathway     Image: Single: Cell <t< th=""><th>ILIB</th><th></th><th></th><th></th><th>Sear</th><th>ch</th><th></th><th></th></t<>                                                                                                    | ILIB                                                             |                           |                  |                                                                                                    | Sear             | ch                |                        |                                                                                     |
|----------------------------------------------------------------------------------------------------|------------------------------------------------------------------|---------------------------|------------------|----------------------------------------------------------------------------------------------------|------------------|-------------------|------------------------|-------------------------------------------------------------------------------------|
| Search   Refresh     Add To My Pathway   Treate Dataset   BioProfiler   Interaction Network   Activity Plot   Image: Cell Single Cell-Blood     Single Cell   Single Cell   Single Cell   Search for IL1B match   Saved My Pathway   Treate Dataset   BioProfiler   Interaction Network   Activity Plot   Image: Cell Single Cell     Single Cell   The search for IL1B match   Saved My Pathway   Entrez Gene Name   Location   Type(s)   Biomarker Appl Drug(s)   T     Interieukin 1   IL18   IL18, II1b, IL18   IL-172, IL-18, interieukin 1 beta   Extracelluli cytokine   diagnosis, efficacy, prognosis   ganakinumab/n     Interieukin 1   β, Oateoclast-Activating   OAF, OAF, OAF, OAF, OAF, OAF, OAF, OAF,                                                                                                    | ger ×                                                            | Search                    | _                |                                                                                                    |                  |                   |                        |                                                                                     |
| ingle Cell-Blood   The search for ILIB match saved My Pathway     ingle Cell-Blood   ingle Cell-Blood     single Cell   V i Symbol     dets_Kidney_SC   V i IILI8     ceDemo   IL18, II1b, IL18     Demo   interleukin 1 beta, interleukin 1 beta, interleukin 1 β, OAF, OAF, OAF, OAF, OAF, OAF, OAF, OAF                                                                                                    | Search Refresh                                                   | Add To My Pathway         | New My Pathwa    | y Create Dataset                                                                                                    | BioProfiler      | Interaction Netwo | rk Activity I          | Plot                                                                                |
| ingle_Cell<br>ingle_Cell<br>ingle_Cell<br>ingle_Cell<br>ingle_Cell<br>ingle_Cell<br>ingle_Cell<br>ingle_Cell<br>interleviant Deta<br>prognosis<br>prognosis<br>prog | ects                                                             | The search for IL1B match | h Saved My Pathw | ay                                                                                                    |                  |                   |                        |                                                                                     |
| etes_Kidney_SC value of the set of the set                                                                                                    | ingle Cell-Blood                                                 | 📝 / ; Symbol Ma           | tched Term S     | ynonym(s)                                                                                                    | Entrez Gene Name | Location Type(s)  | Biomarker Appl         | Drug(s) Targ                                                                        |
| C<br>o123<br>:<br>SARS_CoV-2                                                                                                    | ceDemo<br>Iraining<br>nalDemo<br>IA Liver<br>Example<br>PD1_SKCM |                           |                  | IL-1F2, IL-1β,<br>interleukin 1 beta,<br>Interleukin 1 β,<br>OAF,<br>Osteoclast-Activating<br>Pro-IL-1beta,<br>Pro-IL-1β |                  |                   | efficacy,<br>prognosis | gevokizumab,<br>canakinumab/ll<br>gallium nitrate,<br>canakinumab,<br>canakinumab/c |
|                                                                                                    | 123<br>SARS_CoV-2                                                |                           |                  |                                                                                                    |                  |                   |                        |                                                                                     |
|                                                                                                    |                                                                  |                           |                  |                                                                                                    |                  |                   |                        |                                                                                     |

首先在 IPA 的軟體介面,上方欄位為資料的查詢頁面,分為基因及化合物、疾病及功能、生物路徑, 我們在基因欄位,搜尋"IL1B",目標物勾選後,將其 Add To My Pathway.

在疾病欄位,搜尋"non small lung cancer",選擇最主要的疾病及相關分子最多者,也加入 my pathway.

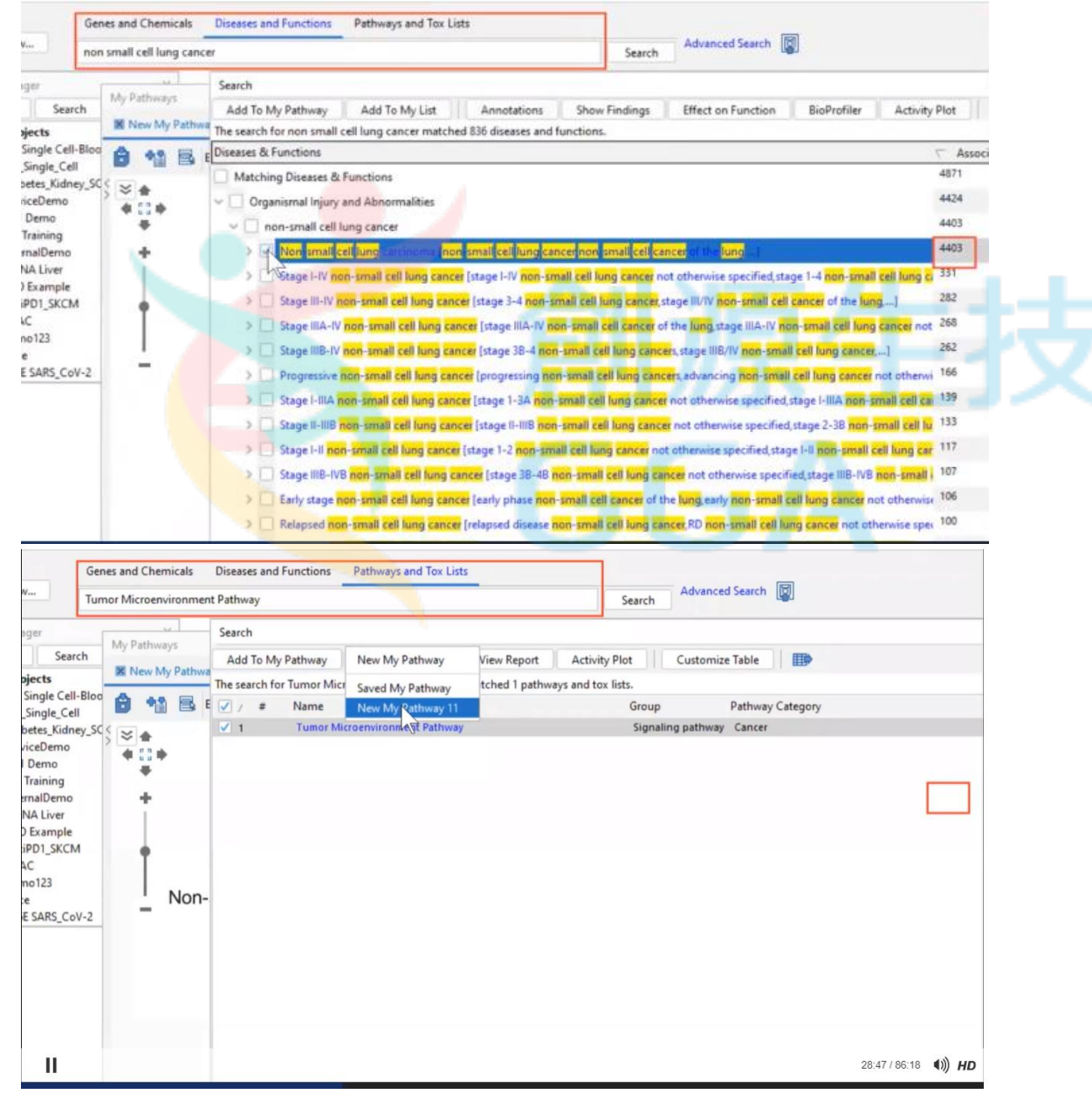

同樣的方法在路徑欄位,搜尋"Tumor Microenvironment Pathway",將其加入 my pathway.

| Tumor Microenvironment Pathway Search   ger My Pathways   Search My Pathways   ingle Cell-Bloo Image: Search   ingle Cell-Bloo Image: Search   isingle Cell-Bloo Image: Search   isingle Cell-Bloo Image: Search   Image: Search Image: Search   Image: Search                                                                                                    | × | 1 |
|----------------------------------------------------------------------------------------------------|---|---|
| ger My Pathways -<br>Search K New My Pathway 11<br>ingle Cell-Bloo                                                                                                    | - | 1 |
| Search   Image: New My Pathway 11     ingle Cell-Blog   Image: New My Pathway 11     Single_Cell   Image: New My Pathway 11     issection   Image: New My Pathway 11     issection   Image: New My Pathway 11 |   |   |
| gle Cell-Bloc<br>Igle_Cell<br>Igle_Cell<br>Iss_Kidney_SC<br>Serve<br>Demo                                                                                                    |   |   |
| eDemo                                                                                                    |   |   |
|                                                                                                    |   |   |
| mo                                                                                                    |   |   |
| ining<br>IDemo 🕂                                                                                                    | 1 |   |
|                                                                                                    |   | - |
| I_SKCM                                                                                                    |   |   |
| 23                                                                                                    |   |   |
| ARS_CoV-2 Non-small cell ung carcinoma Tumor Microenvironment Pathway                                                                                                    |   |   |
| Name: Non-small cell lung carcinoma<br>Symbol: Non-small cell lung carcinoma<br>Location: Other                                                                                                    |   |   |
| Family: disease                                                                                                    |   |   |

完成後將會產生如上圖的畫面,接著我們將會透過 IPA 的建立功能(Build)來進一步去探討三者之間更進一步的交互作用機制為何。

| Genes and Chemicals Diseases and Functions                                               | Pathways and Tox Lists                                            |
|------------------------------------------------------------------------------------------|-------------------------------------------------------------------|
| V Tumor Microenvironment Pathway                                                         | Search Advanced Search                                            |
| s                                                                                        |                                                                   |
| Pathway 11                                                                               |                                                                   |
| 🗟 Edit: 📑 🖸 📾 📾 💼 🕂 🖓 🔍                                                                  | Build Overlay Path Designer View: 🖓 💥 ≶ 🏭 🗐 🗐 Zoom: 🔍 @ Export: 🐼 |
| nect                                                                                     |                                                                   |
| s (or 120 Findings) were added.                                                          |                                                                   |
| ary<br>nly molecules where<br>= biologic drug OR canonical pathway OR chemical - endogen |                                                                   |
| al Settings                                                                              |                                                                   |
| ons<br>t ☑ Indirect                                                                      | Non-small cell lung carcinoma Tumor Microenvironme                |
| ources All                                                                               | 0                                                                 |
| ence Level All                                                                           | 0                                                                 |
| s All                                                                                    |                                                                   |
| s & Cell Lines All                                                                       |                                                                   |
| ion All                                                                                  | 0                                                                 |

路徑圖中,點選 Build 功能,下拉工具選單選擇 connect,可先用預設條件建構三者間關係。

| runio medervionment Pathway                                                             |               |                               | Search      | Adva      | anced S                               | earch                                               | U                                                             |                                         |                                 |                    |
|-----------------------------------------------------------------------------------------|---------------|-------------------------------|-------------|-----------|---------------------------------------|-----------------------------------------------------|---------------------------------------------------------------|-----------------------------------------|---------------------------------|--------------------|
| sthway 11                                                                               |               |                               |             |           |                                       |                                                     |                                                               |                                         |                                 |                    |
| 🛃 Edit: 📄 🕽 🚳 🏙 🗭 🖓 🤤                                                                   | Build Overlay | Path Designer                 | View: 👯 💥   | \$        | ğ.                                    |                                                     | Zoom:                                                         |                                         | Export:                         | <b>I</b>           |
| ect                                                                                     | ~ 5 ≈ ♠       |                               |             |           |                                       |                                                     |                                                               |                                         |                                 |                    |
| (or 120 Findings) were added.                                                           | 0 *           | •                             |             |           | Relati                                | onship Su                                           | mmary                                                         |                                         |                                 |                    |
| ly molecules where                                                                      | +             |                               |             |           | View                                  | relations                                           | nips between                                                  | IL1B[No                                 | n-small ce                      | ell lung           |
| biologic drug OR canonical pathway OR chemical - endog                                  | enous         |                               |             | 1         | Click                                 | Add Relat                                           | tionship to c                                                 | reate a cu                              | ustom rela                      | ationshi           |
|                                                                                         |               |                               |             | -         |                                       |                                                     |                                                               |                                         |                                 |                    |
| 16 . ut                                                                                 |               |                               |             | CC        | 7                                     |                                                     |                                                               |                                         |                                 |                    |
| Settings                                                                                |               |                               |             | CC        |                                       |                                                     |                                                               |                                         |                                 |                    |
| I Settings<br>rts<br>[√] Indirect                                                       |               | n-small ce <mark>ll</mark> lu | ing carcino | CC<br>oma |                                       |                                                     |                                                               |                                         |                                 |                    |
| I Settings<br>ms<br>☑ Indirect<br>urces All                                             |               | n-small ce <mark>ll</mark> lu | ing carcino | oma       |                                       |                                                     |                                                               |                                         |                                 |                    |
| I Settings<br>ns<br>☑ Indirect<br>urces All                                             | 0<br>0        | n-small cell l                | ing carcino | oma       | Latest                                | Ingenuity                                           | Findings (Cl                                                  | ick link a                              | bove to se                      | ee all)            |
| I Settings<br>Ins<br>✓ Indirect<br>urces All<br>nce Level All                           |               | n-small ce <mark>ll</mark> l  | ing carcino | oma       | Latest                                | Ingenuity<br>nuity Relation                         | Findings (Cl                                                  | ick link a                              | bove to se                      | ee all)            |
| I Settings<br>ns<br>✓ Indirect<br>urces All<br>nce Level All<br>All                     |               | n-small ce <mark>ll l</mark>  | ng carcino  | oma       | Latest<br>Inger<br>Corr               | Ingenuity<br>nuity Relation<br>egulatio<br>-small c | Findings (Cl<br>tionships<br>[33]<br>n of huma<br>ell lung ca | ick link a<br>n <u>IL1B</u><br>ncer in  | bove to se<br>protein<br>human. | ee all)<br>in serv |
| I Settings<br>ns<br>✓ Indirect<br>urces All<br>nce Level All<br>All<br>& Cell Lines All |               | n-small ce <mark>ll l</mark>  | ng carcino  | oma       | Latest<br>Inger<br>Corr<br>Upr<br>non | Ingenuity<br>nuity Relation<br>egulatio<br>-small c | Findings (Cl<br>tionships<br>[33]<br>n of huma<br>ell lung ca | ick link a<br>n <u>IL 1B</u><br>ncer in | bove to se<br>protein<br>human. | ee all)<br>in serv |

點選任兩分子之間的連結,可查詢分子之間的關係。

例如: IL1B 及 Non-small cell lung carcinoma 的關係屬於 CO(Correlation)目前有 33 篇文獻記載,接著在點選"view relationship"即可從網頁上查找所有記載的文獻資料。

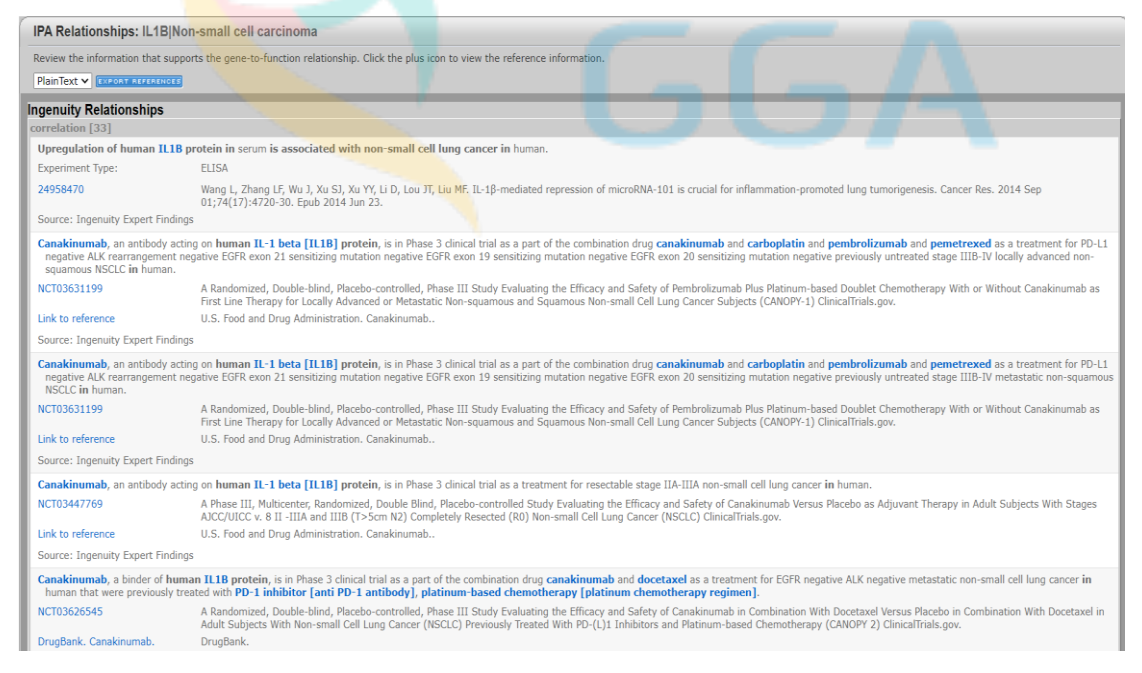

將會以網頁的方式條列整理所有文獻資訊,並詳細記載文獻重點、來源、PubMed ID 等,也可快速的 export 資訊供大家利用。

| 🕽 🏰 🗟 Edit: 📷 🖸 🛋 💼 ᄼ 🕞 🤤 Build Overlay Path Designer                                                                                                  | View: 🔥 |  |
|----------------------------------------------------------------------------------------------------|---------|--|
| ol: Path Explorer                                                                                                    | ~       |  |
| hortest paths were found.                                                                                                    | 0       |  |
| lter Summary<br>onsider only molecules where<br>10l. types = biologic drug OR canonical pathway OR chemical - endogenous mammalian OR chemical - endog | jenous  |  |
| x. General Settings                                                                                                    |         |  |
|                                                                                                    |         |  |
| ✓ Direct ✓ Indirect                                                                                                    |         |  |
| Set A Add Remove                                                                                                    |         |  |
| IL1B                                                                                                    |         |  |
| Direction: From Set A to Set B V>                                                                                                    | _       |  |
| Non-small cell carcinoma<br>Tumor Microenvironment Pathway                                                                                             |         |  |
| Use Ingenuity Knowledge Base Use Molecules from Analysis/Dataset/List Current Analysis/Dataset/List. None selected                                     |         |  |
| Change Analysis/Dataset/List                                                                                                    |         |  |

接著為了進一步探討 IL1B 與 LC+TMP 的關係,我們利用 Path Explore 的功能,將 IL1B 設定於 Set A, LC+TMP 設定於 Set B, 並指定其方向為"From Set A to Set B"

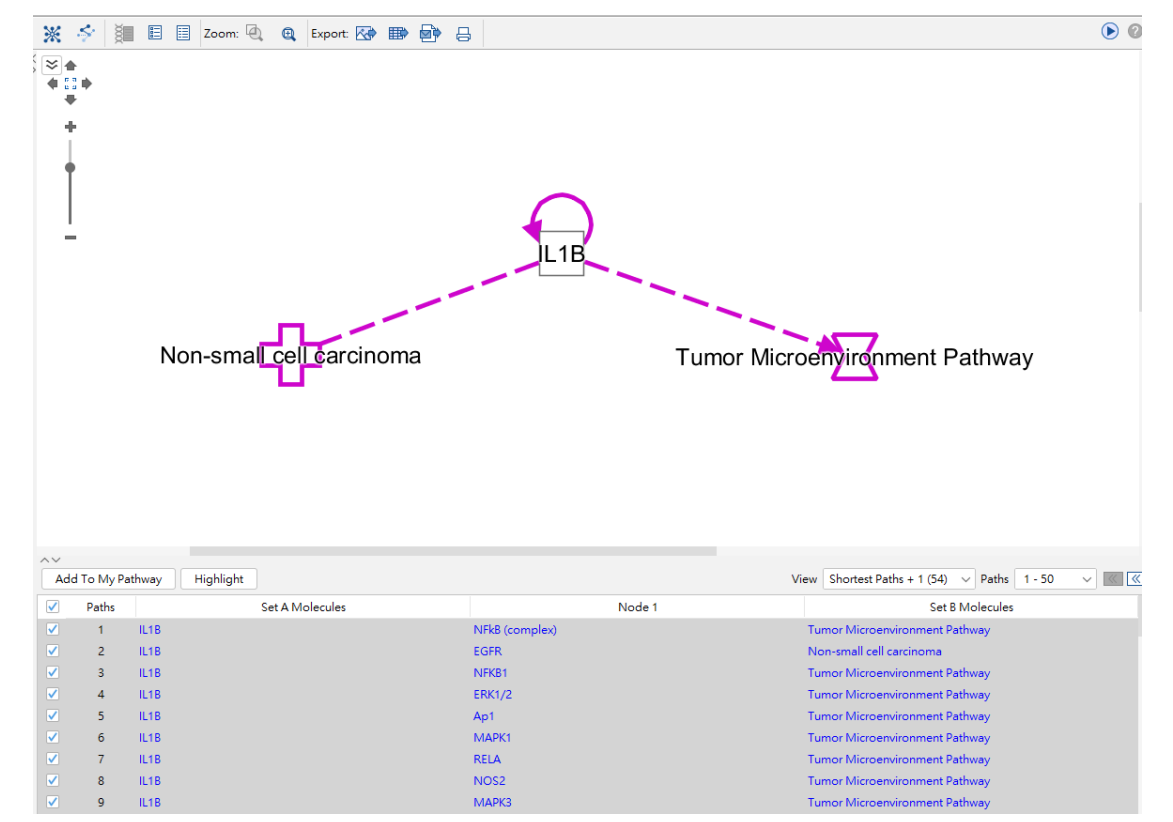

我們在條件列,可於 Relationship Type 設定為: activation, causation, inhibition.

在路徑計算後,在右下角 View 的位置設定最短路徑為+1,並將其全部勾選後新增。

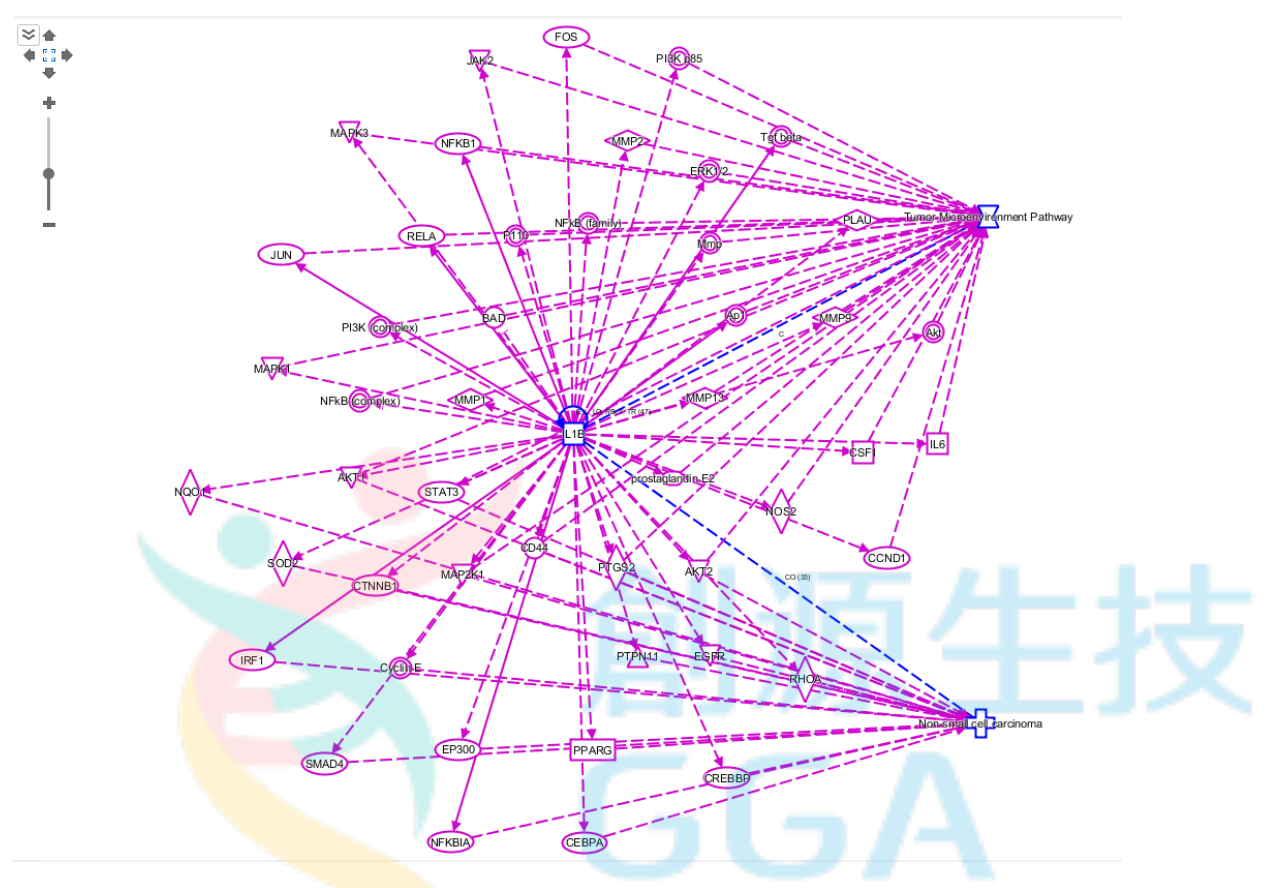

以上便可以快速地利用 IPA 的"connect"、"Path Explore"功能,先找出 IL1B, LC & TMP 三者間關鍵的 交互作用

### Network 分析 (Overlay – MAP - )

這部分的分析我們將利用 IPA 中的預測上下游的功能,及 omicsoft 資料庫比對來為大家做介紹。

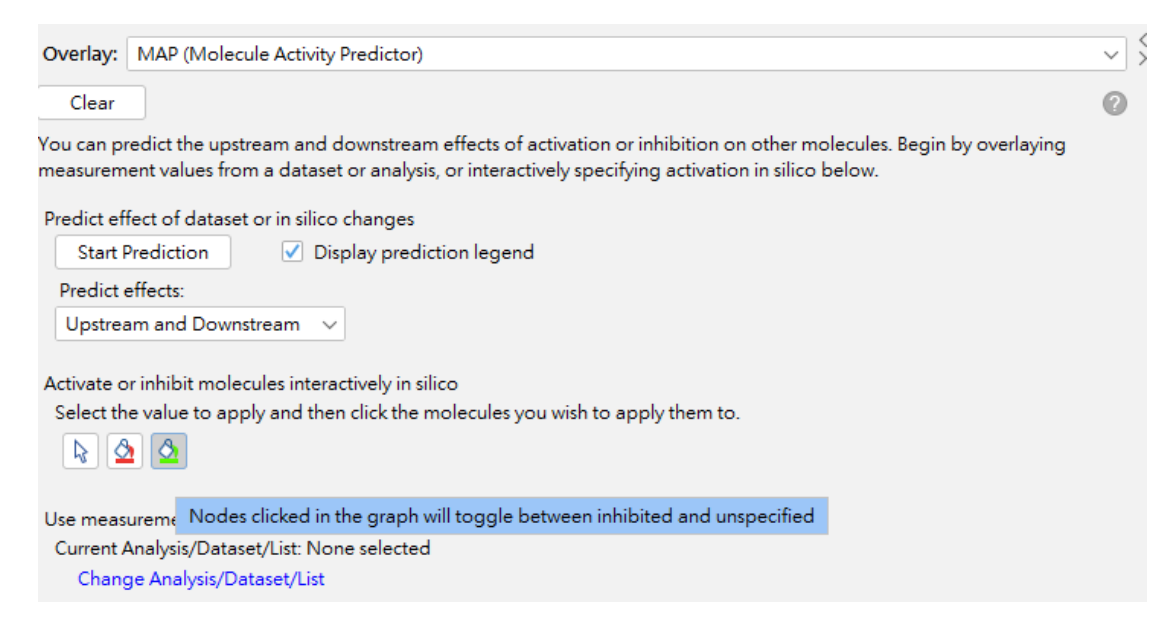

首先點選 Overlay 功能,下拉工具選單選擇 MAP(Molecule Activity Predictor),可先選擇紅色區塊,先將 IL1B 設定為 activated 代表,接著點選 Start Prediction。

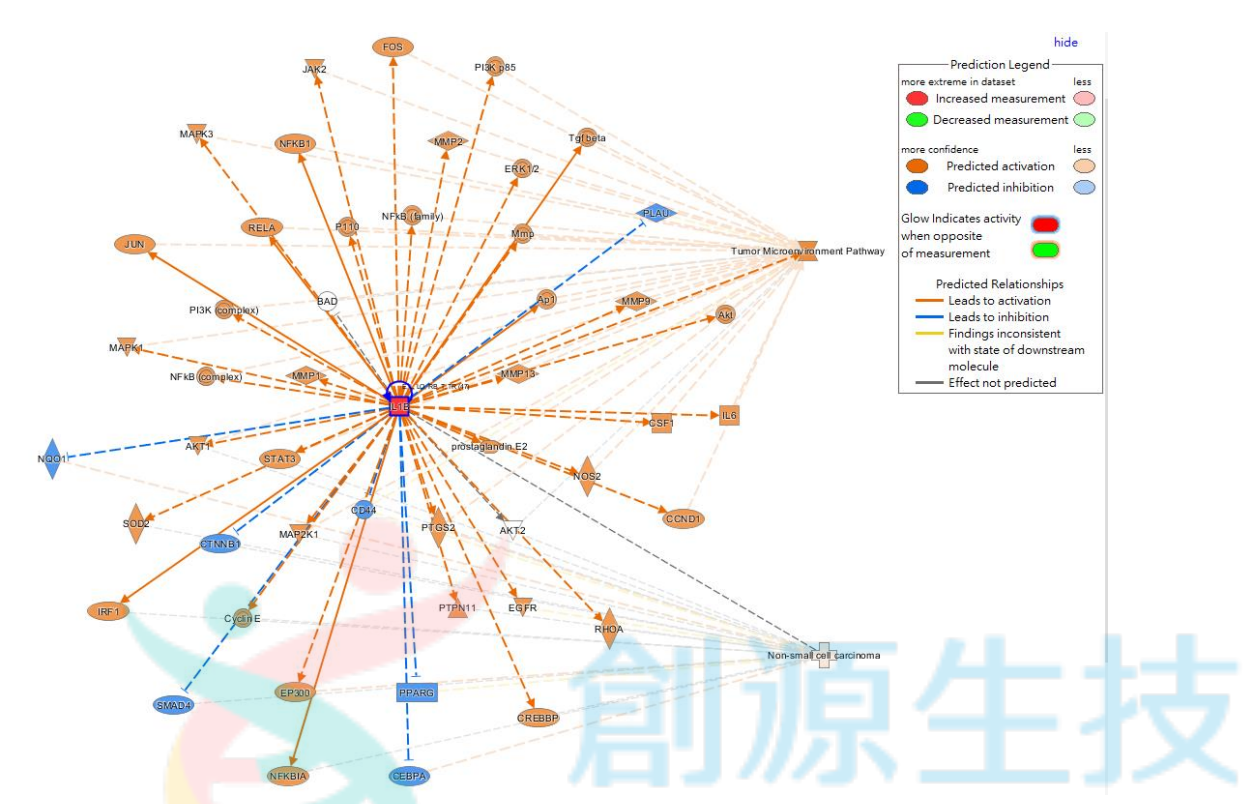

從上圖的 MAP 預測,可看到說當 IL1B 活化時,同時也會造成 LC 及 TMP 的活化。 除了 IL1B 直接影響 TMP 路徑,也可以發現 IL1B 會間接活化 MMP1,在造成 TMP 的活化;同樣也 能從網路中觀察到,IL1B 間接活化 PTGS2,進而造成 LC 及 TMP 的活化。

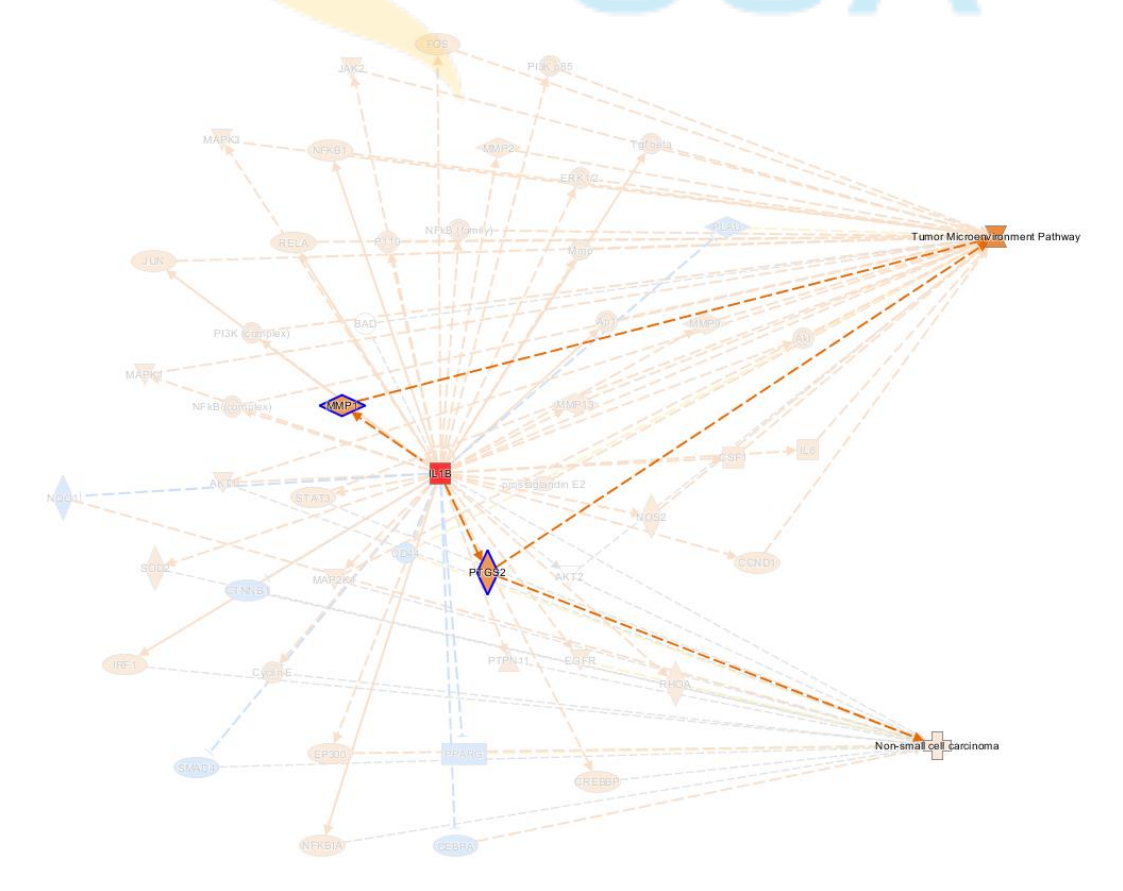

以上範例介紹,我們可先透過IPA的資料庫建立,先探討有興趣的分子、疾病及路徑,並利用"connect"、"Path Explore"、"MAP"等功能串接 IL1B, LC & TMP 三者間關鍵的交互作用。

- 如何利用 IPA 資料庫搜尋,快速搜尋各分子之資料,及兩兩之間關係,並快速整理現有文獻資訊。
- 利用關鍵目標分子建立交互作用網路,並透過計算預測方式了解各分子間,是如何去影響網路內的成員。

這期的案例探討,我們熟悉了生路網路建置的基本功能後,在下一期的案例探討,將會繼續帶大家比對分析實驗數據,及透過Omicsoft 資料庫(In Analysis Match Function)查找更多的資訊。

更多詳細資料可參考: http://tv.qiagenbioinformatics.com/video/66506029/investigating-the-tumor

若有任何分析使用上的問題請洽 洪慈懋 產品專員 Office: 02-2795 1777 #3014 Mobile: 0970592091

創源生物科技股份有限公司 分子數位處